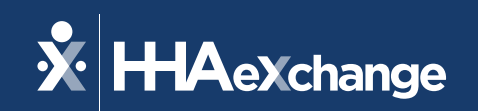

# Our Webinar Will Begin Shortly

The content contained herein ("Confidential Information") are the confidential property of HHAeXchange and may not be copied or distributed outside the HHAeXchange organization without the express written consent of HHAeXchange. Distribution of this document or disclosure of any Confidential Information set forth herein to any party other than the intended recipient(s) of this presentation is expressly prohibited.

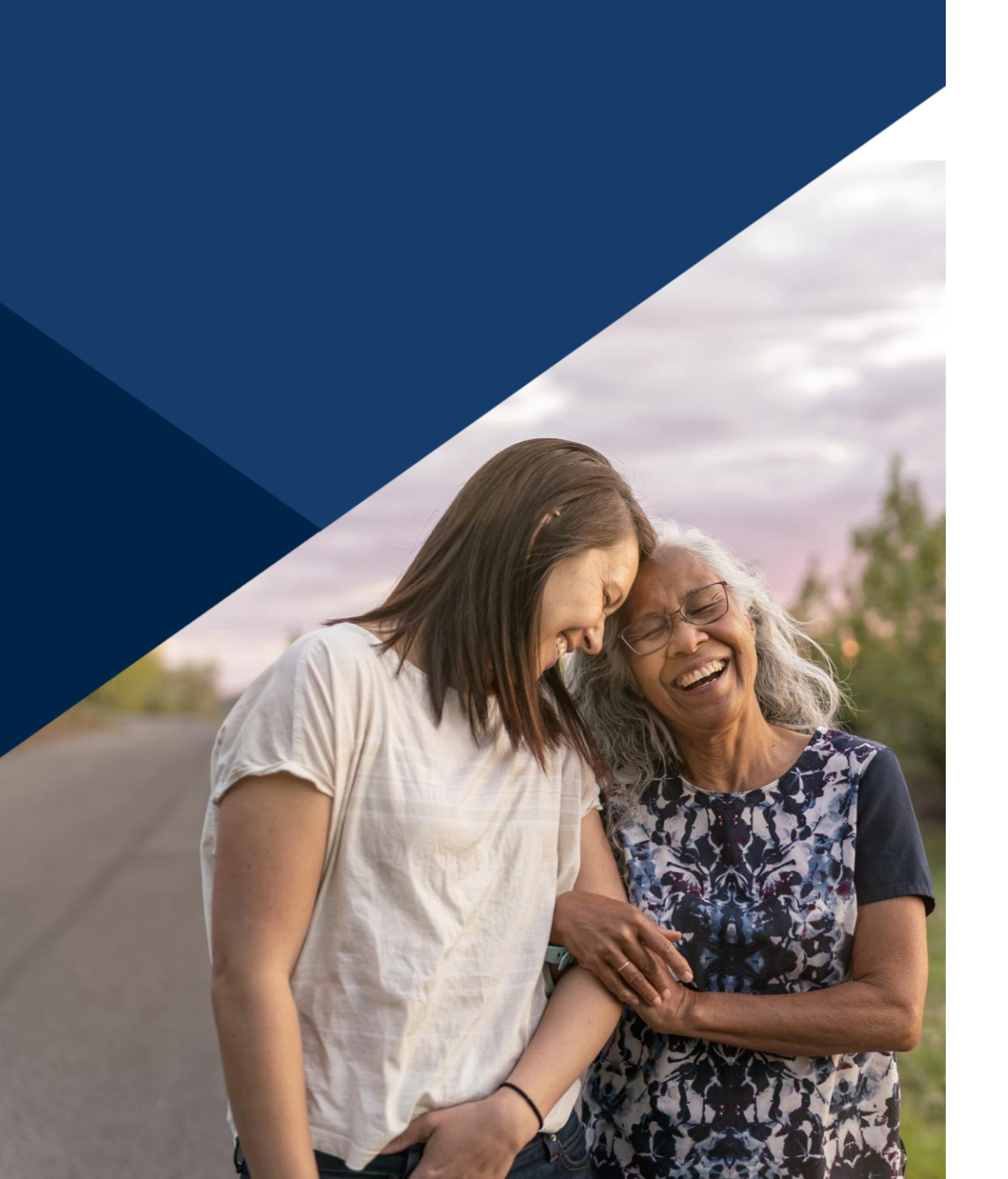

### **Accessibility Options**

### Enabling Closed Caption

- This webinar is being recorded. We will email the recording and slides after the session.
- Your camera and mics are turned off.
- Q&A at the end. Please submit your questions in the Q&A box.
- This webinar is Closed Caption enabled.
- Please proceed by selecting the Closed Caption option at the bottom of your screen to enable feature.

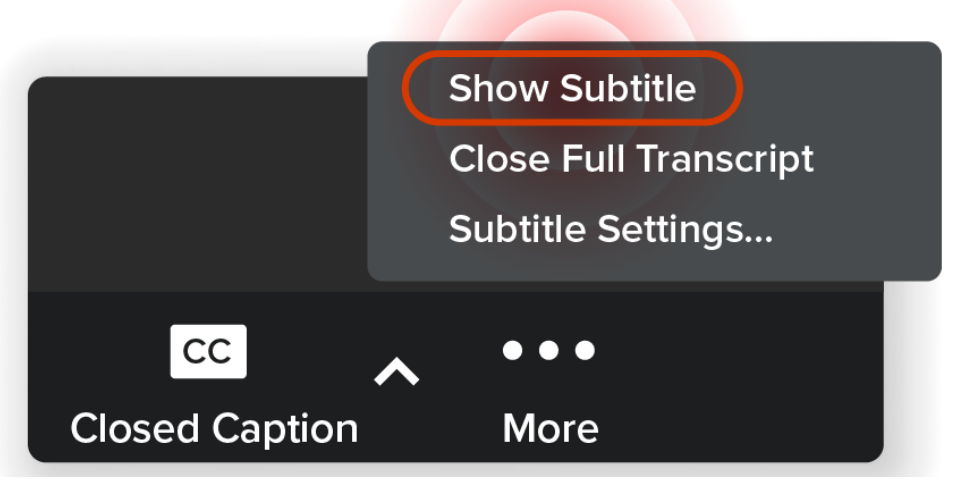

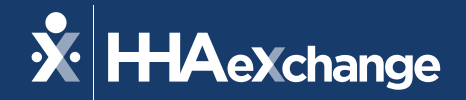

## Illinois EVV Best Practices

### April 2025

The content contained herein ("Confidential Information") are the confidential property of HHAeXchange and may not be copied or distributed outside the HHAeXchange organization without the express written consent of HHAeXchange. Distribution of this document or disclosure of any Confidential Information set forth herein to any party other than the intended recipient(s) of this presentation is expressly prohibited.

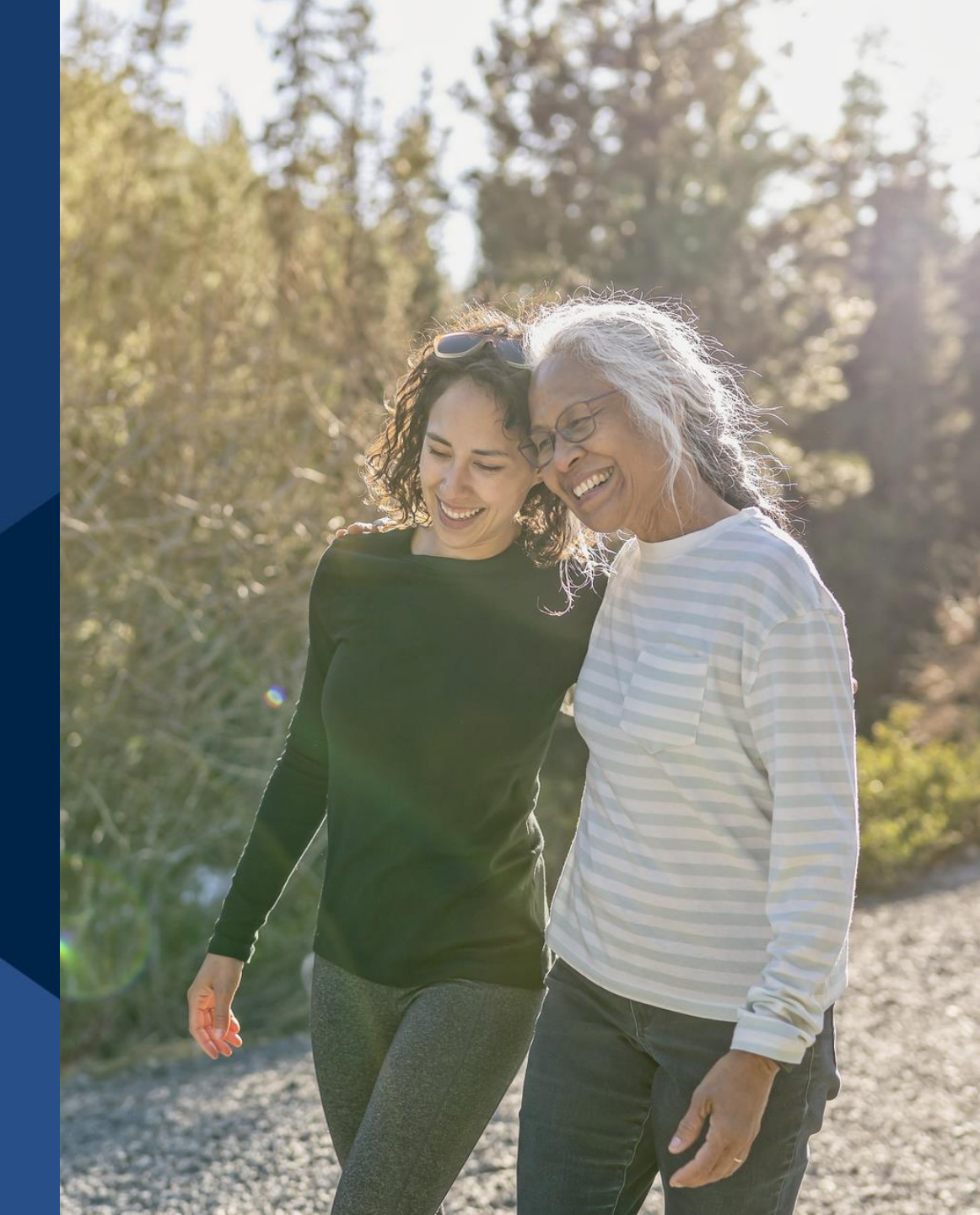

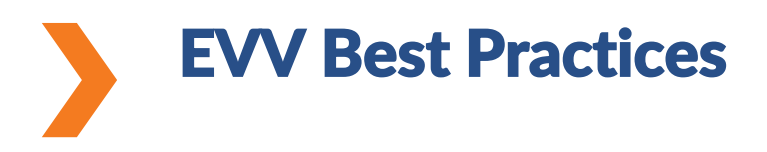

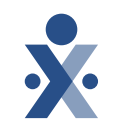

This training will provide an overview of EVV best practices and how to address the top call dashboard errors.

### Who should take this training?

DSCC, DDD, and Home Health providers billing fee-for-service Medicaid or the MCOs. The elements related to the Call Dashboard will be important for payer-sponsored HHAX EVV users.

\*This training is not applicable to providers serving the Community Care Program (CCP) or Home Services Program (HSP) population. The implementation of these services has been delayed and a new date has not yet been communicated to providers.

### **Objectives of Today's Training**

You will be able to:

- Identify available resources to train staff and caregivers
- Review EVV checkpoints
- Create a master week through scheduling
- Identify and resolve top call dashboard exceptions

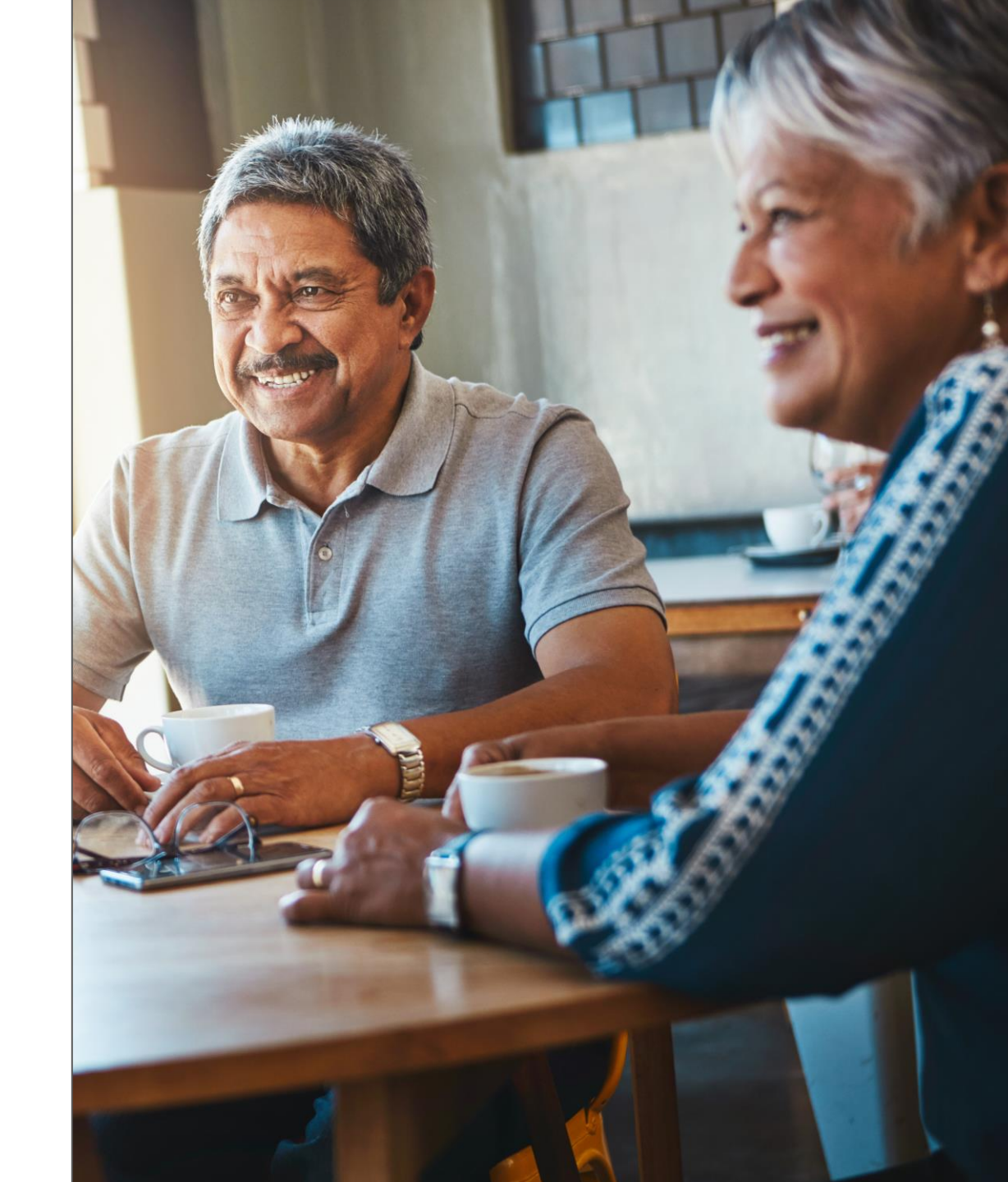

### Agenda

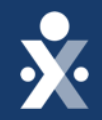

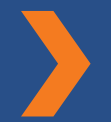

### What's new in Resources

**EVV** Overview

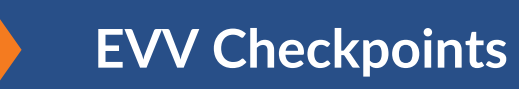

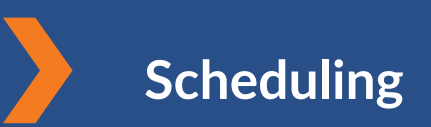

Visit Maintenance/ Call Dashboard

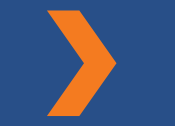

**Support Resources** 

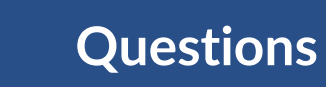

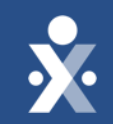

# **Getting Started**

#### © 2025 HHAeXchange

### **Provider Enrollment**

## All providers need an HHAeXchange Portal regardless of the system used for EVV

- If your agency does not have a portal with HHAeXchange, fill out the survey below
- At the time of filling out the survey, you need the following information:
  - Agency Identifiers (TIN/NPI)
  - Chosen EVV System (either HHAX State Sponsored or Alternate EVV)

https://www.cognitoforms.com/HHAeXchange1/IllinoisHHAeXchangeProviderEnrollmentForm

• Alternate EVV System contacts

### Illinois - HHAeXchange Provider Enrollment Form 🔆 HAeXchange

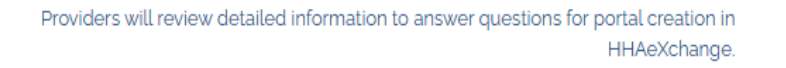

Overview 2 Agency Contact 3 Agency Locations & Criteria 4 Agency Information

5 Electronic Visit Verification (EVV) 6 Next Steps

This HHAeXchange Provider Portal Questionnaire is designed to capture information about your agency that is necessary for the Illinois Division of Development Disabilities (DDD), Illinois Division of Specialized Care for Children (DSCC), Illinois Medicaid, Medicaid Managed Care, MMAI, and Illinois Department on Aging (DOA) to obtain confirmed visits and receive electronic claims from providers. This enrollment form applies to providers that are in scope for the personal care services and home health services that are required to submit EVV data to the Illinois Division of Development Disabilities (DDD), Illinois Division of Specialized Care for Children (DSCC), Illinois Division of Development Disabilities (DDD), Illinois Division of Specialized Care for Children (DSCC), Illinois Medicaid, Medicaid Managed Care, MMAI, and Illinois Department on Aging (DOA). HHAeXchange will build your unique Provider Portal by utilizing the answers that you provide. Please ensure all the data entered is accurate for your agency as it will be used to configure and create your portal.

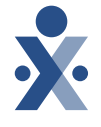

## Provider Status in IMPACT

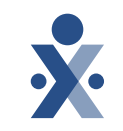

### Agencies are automatically linked to program payers once the portal is created

- HFS, DDD, and DSCC send a weekly file with providers in good standing within IMPACT who are credentialed to provide EVV services
- Double check your licenses are in good standing, and you have addressed any upcoming or past redetermination deadlines

### Getting Started Checklist (Sponsored EVV)

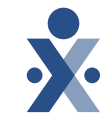

### After portal credentials are received, use this checklist to get started using HHAX EVV

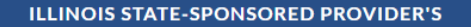

### **Getting Started Checklist**

You have your HHAeXchange login credentials and are ready to get started--now what? We've created a checklist of the first steps you should take to set your agency up for success.

STEP 1

### **Review HHAeXchange University & Resources**

HHAeXchange University is a Learning Management System (LMS), which houses training videos about how to use HHAeXchange. The link to register is available on the Illinois Information Hub via the Training link. Other recorded webinars, FAQs and resources are available on the Info Hub.

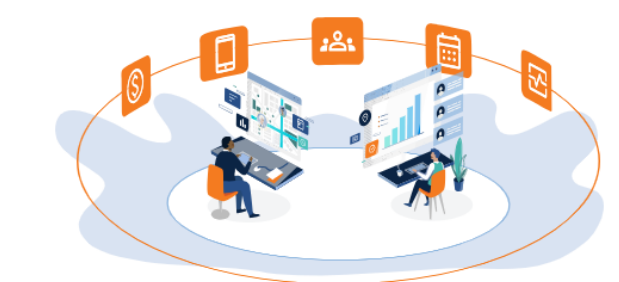

https://info.hhaexchange.com/getting-started-checklist-illinois

### Getting Started Checklist (Alternate EVV)

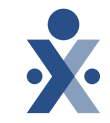

### Once the survey is filled out, use this checklist to complete the integration with HHAX

ILLINOIS STATE-SPONSORED ALTERNATE EVV PROVIDER'S

### **Getting Started Checklist**

You have your HHAeXchange login credentials and are ready to get started -- now what? We've created a checklist of the first steps you should take to set your agency

up for success.

STEP 1

### Review Alternate EVV Specifications with Your Vendor

Review the Illinois Technical Specifications with your vendor. All vendors must adhere to these specifications. When your vendor acknowledges that they can meet the requirements, please move to the next step.

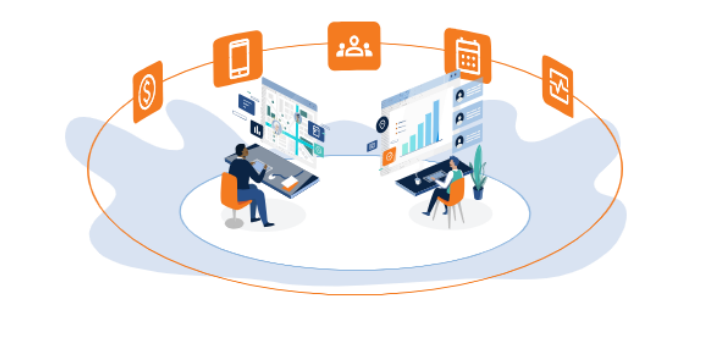

https://info.hhaexchange.com/getting-started-checklist-illinois-alternate-evv

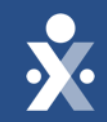

## New Resources

## **Knowledge Base**

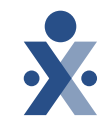

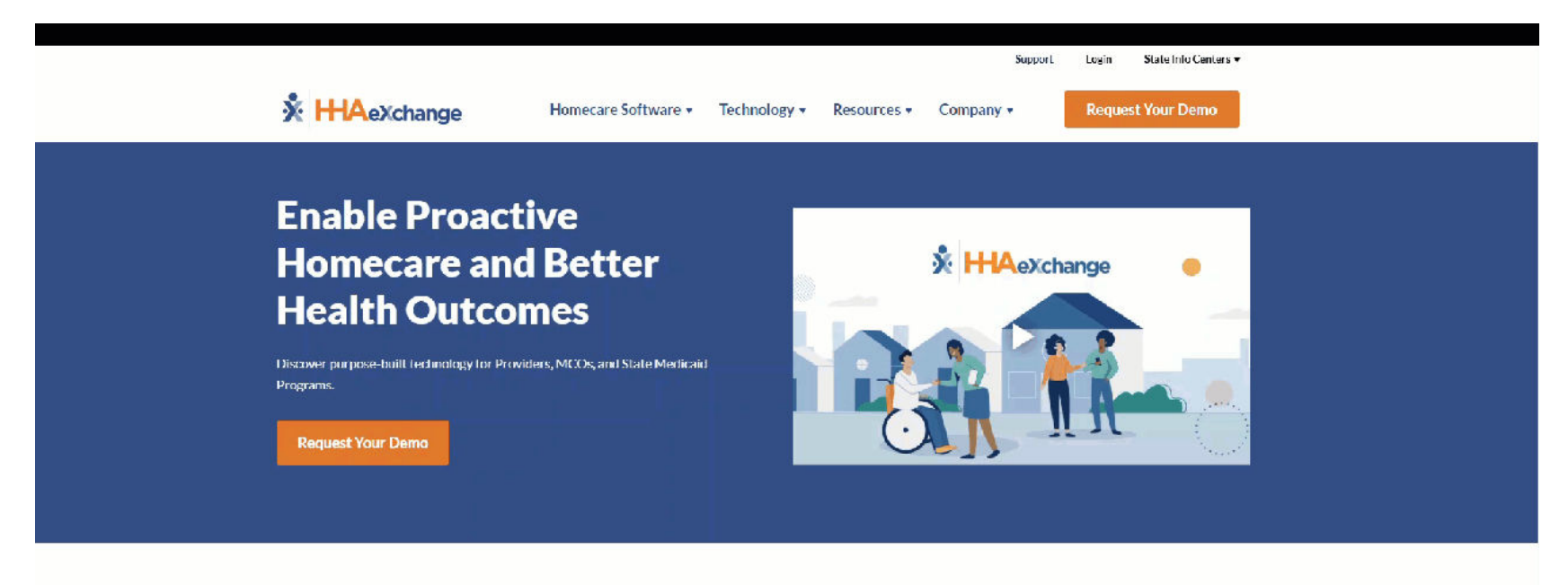

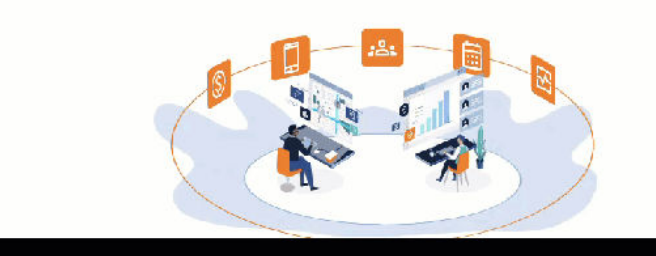

#### The Connected Homecare Ecosystem

Hi IAeXchange is the only homecare software solution that seamlessly connects providers, state Medicald programs, managed care organizations (MCOs), and caregivers through one platform. This connection breaks down barriers and enables unparalleled efficiency, communication, transparency, and compliance.

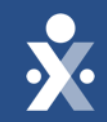

## **Resources Demo**

How can I access the HHAeXchange knowledge base? Select two.

### HHAeXchange.com

- B. HHAeXchange Provider Portal
- C. Open support ticket
- D. Call Support

Α.

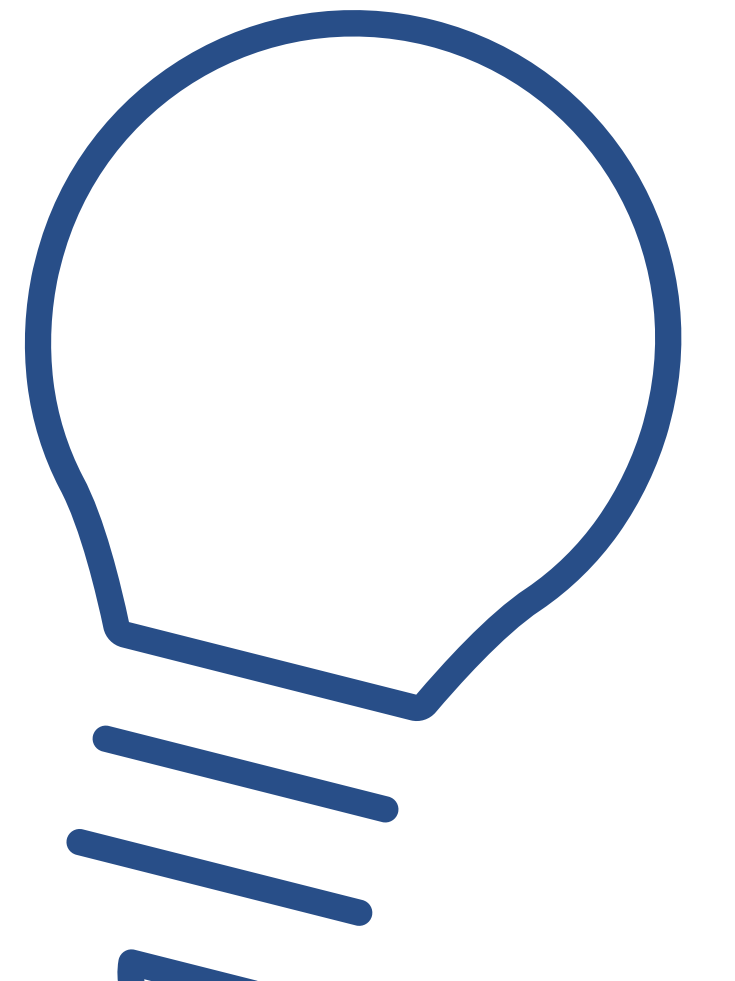

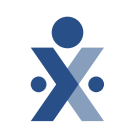

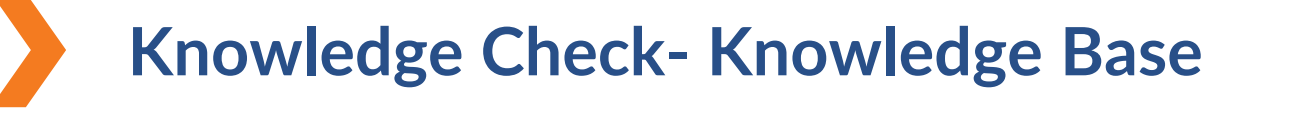

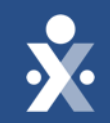

## **EVV Overview**

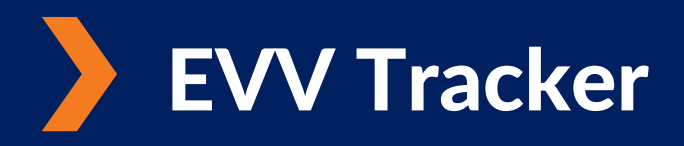

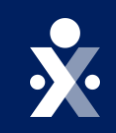

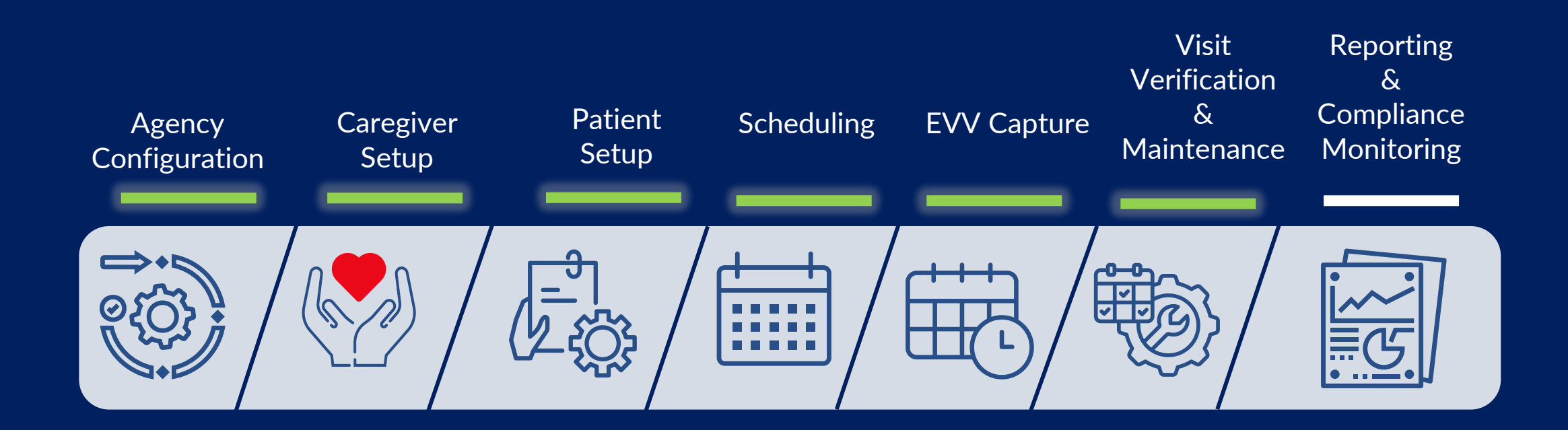

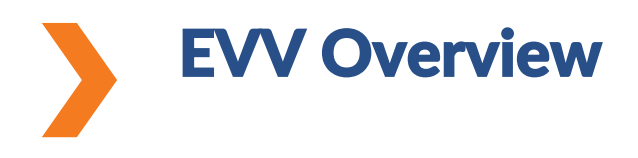

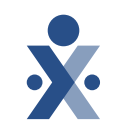

What is Electronic Visit Verification (EVV)?

- A digital way of keeping track of visits.
- Confirms that caregiver is arriving and leaving at the scheduled time of the visit.
- This helps makes sure that everything is accurate and meets regulations & compliance.

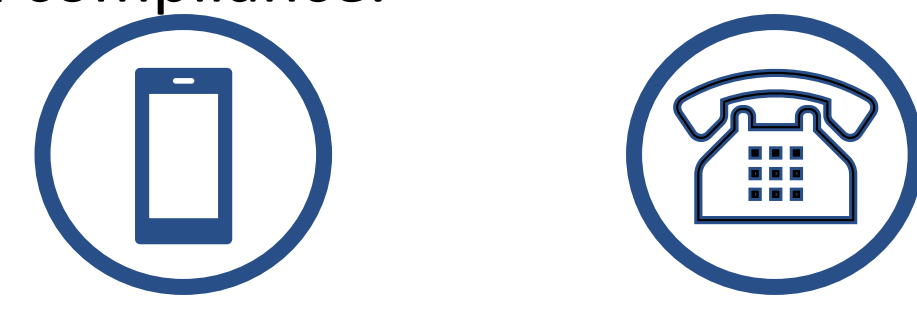

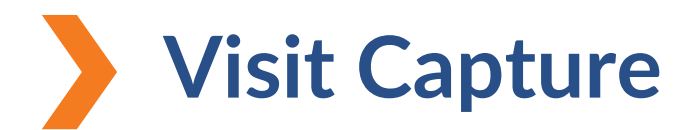

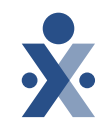

Caregiver captures the visit using HHAeXchange+ Mobile App , IVR , or provider manually creates visit.

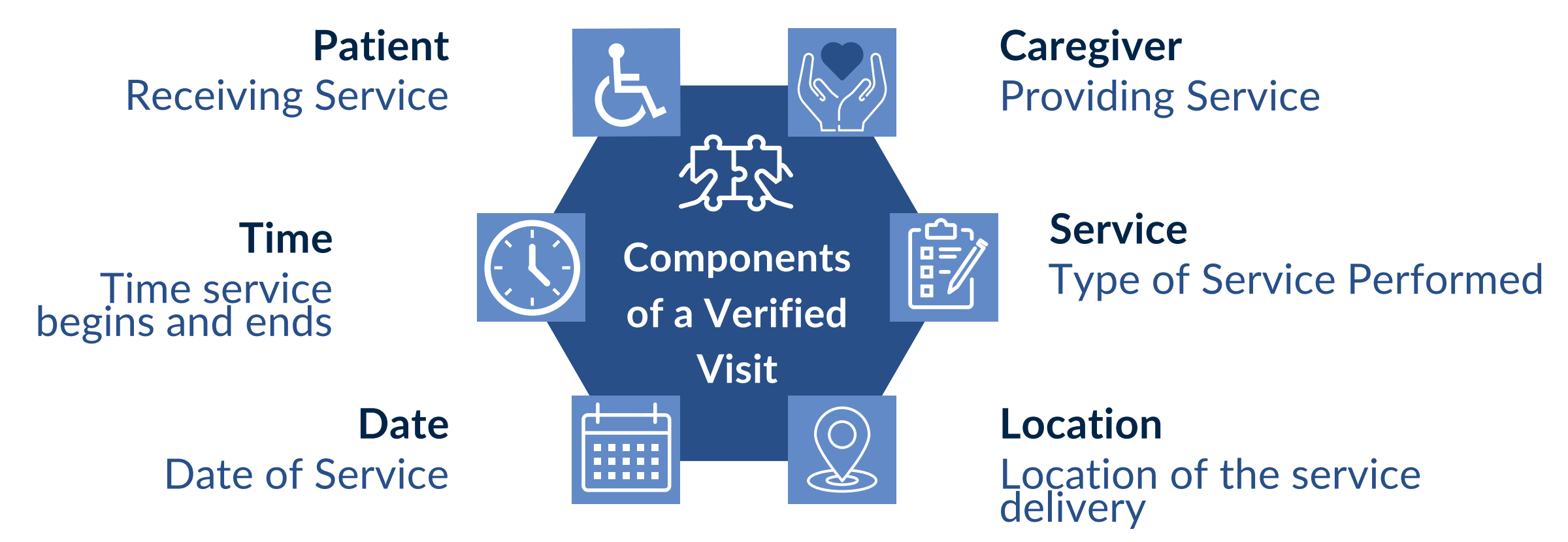

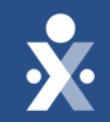

## **EVV Checkpoints**

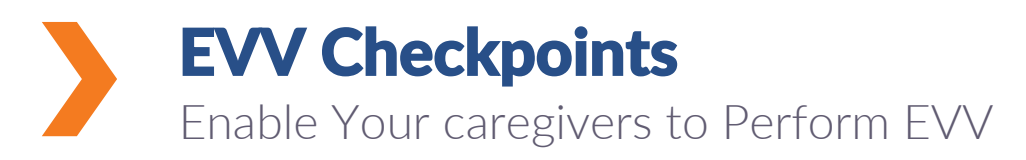

Make sure you locate and enable the following:

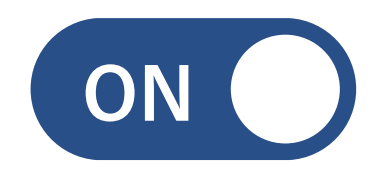

Enable Mobile App

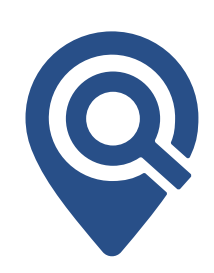

Locate the Time & Attendance Pin

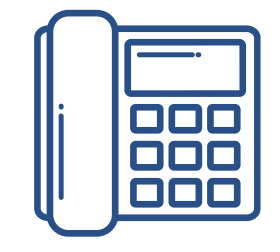

Locate the IVR Phone Line & Patient's Phone

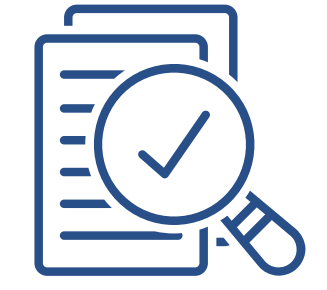

Run List of Caregivers (ENT) Report

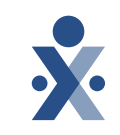

#### © 2025 HHAeXchange

### Preparing Caregivers

### You should determine...

- How do your caregivers use technology today?
- What appeals to your caregivers?
- Where they are in the caregiver lifecycle?

### **Training caregivers**

- Require caregivers download the mobile app during training.
- Take advantage of EVV training tools and provide documentation to caregivers.
- Set expectations and check in.

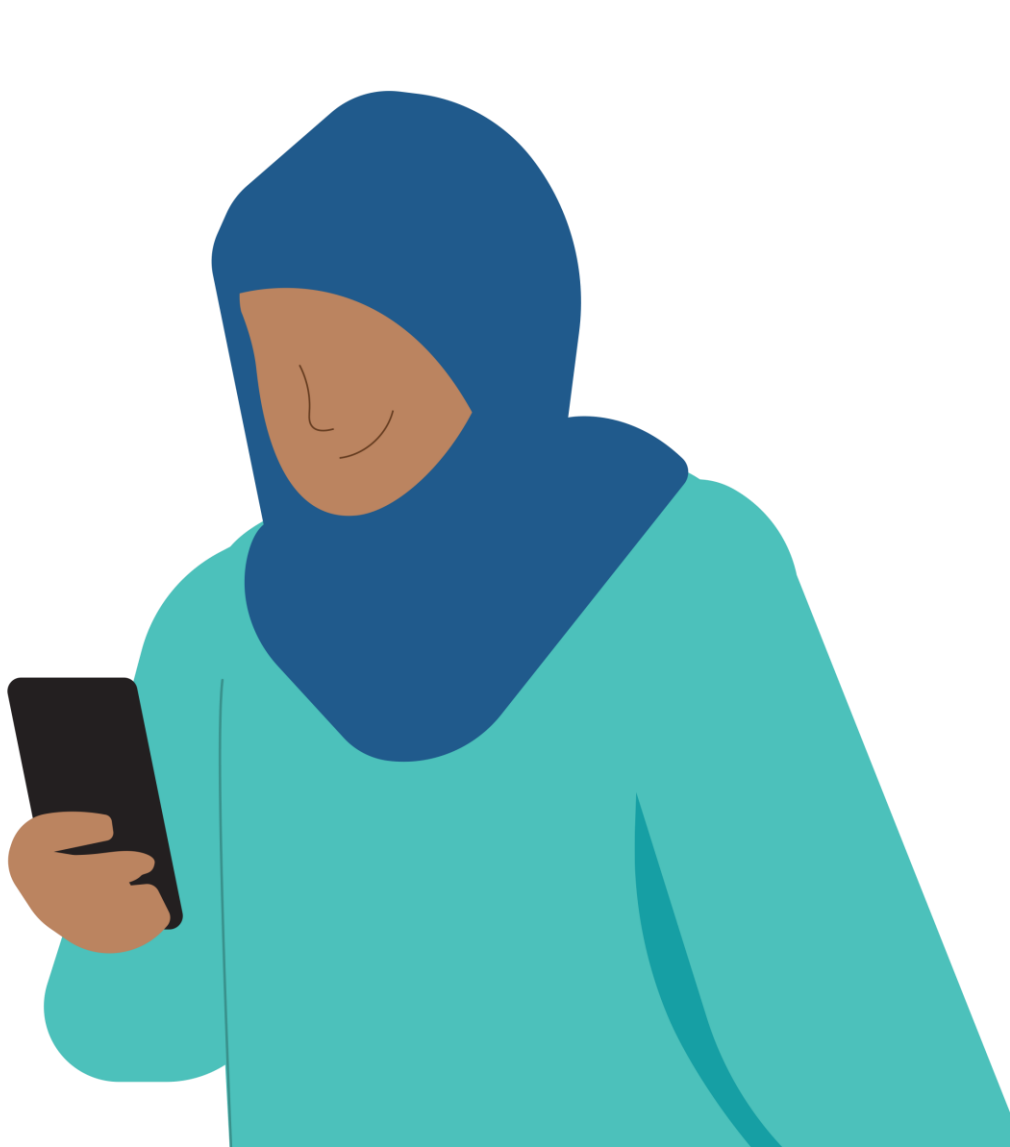

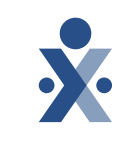

## **Caregiver Training Resources**

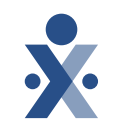

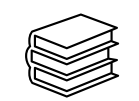

### **Caregiver Knowledge Base**

- Documentation
- Videos
- FAQs

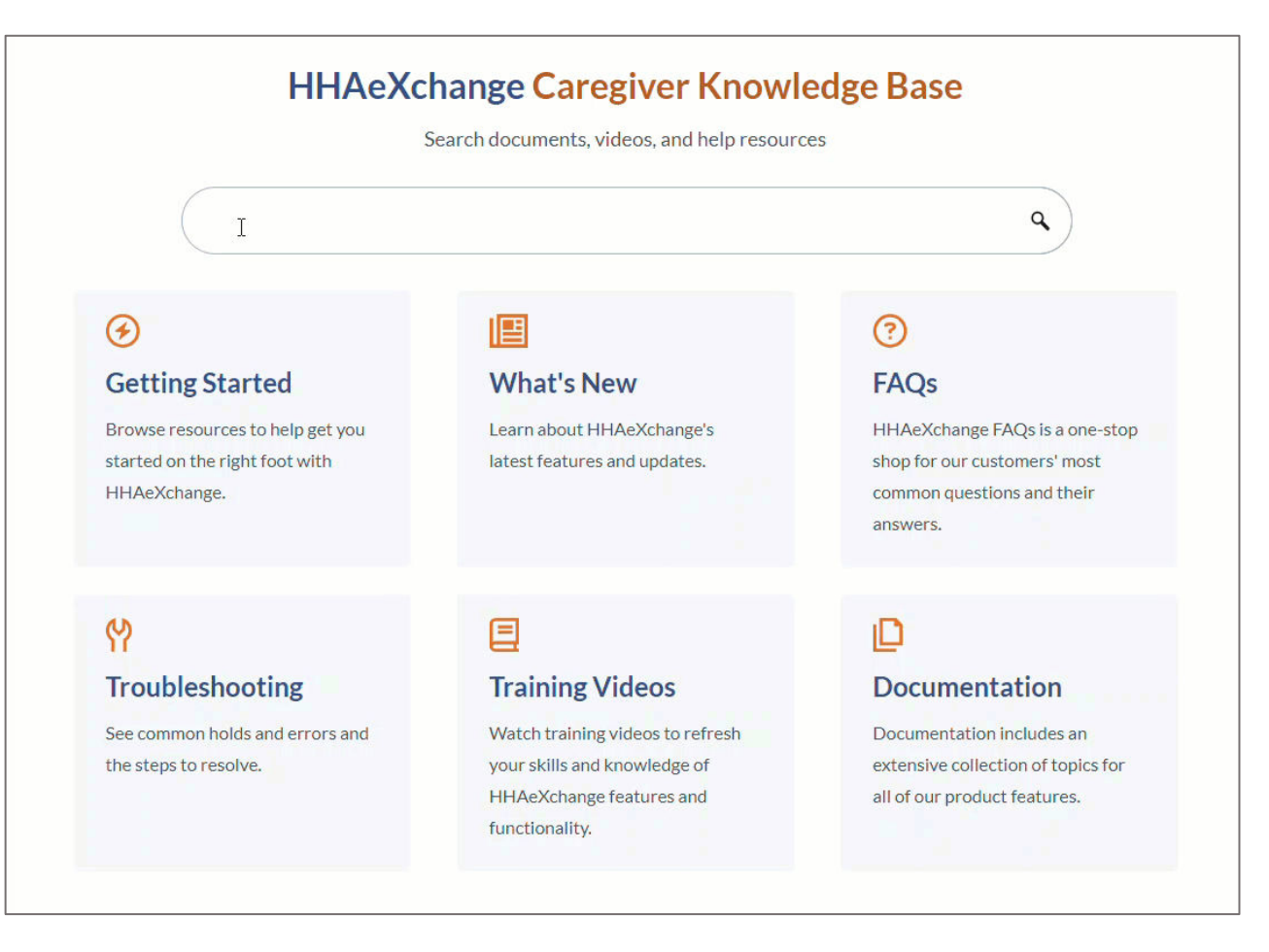

## Caregiver Training Resources

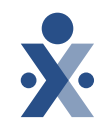

- Mobile Resources
  - <u>Access the</u> <u>HHAeXchange+</u> <u>Mobile App</u>
  - Clock In/Out infographic

| 🕺 💾 🗛 eXchang                                                                                                    | ge                                                                  | Search                                | ٩ |
|----------------------------------------------------------------------------------------------------|---------------------------------------------------------------------|---------------------------------------|---|
| <ul> <li>Home</li> <li>Getting Started</li> <li>What's New</li> <li>Frequently Asked Questions</li> <li>Troubleshooting</li> <li>Training Videos</li> <li>Documentation</li> <li>Mobile</li> <li>Contact and Support</li> </ul> | <text><image/><image/></text>                                       | ures depend on role, permissions, and |   |
|                                                                                                    | Mobile App Caregiver Overview Mobile<br>Additional Features Classic | ≥ App Caregiver<br>Cuide              | * |

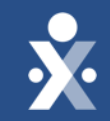

# EVV Checkpoints Demo

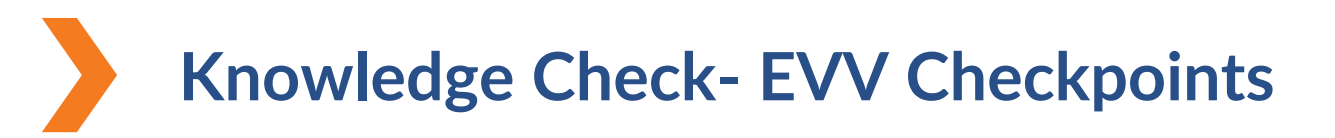

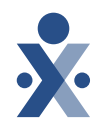

Which is needed from the Agency for the Caregiver to register in the HHAeXchange+ Mobile app ?

- A. Email address
- B. Username
- C. Registration
  - Mobile Activation Code

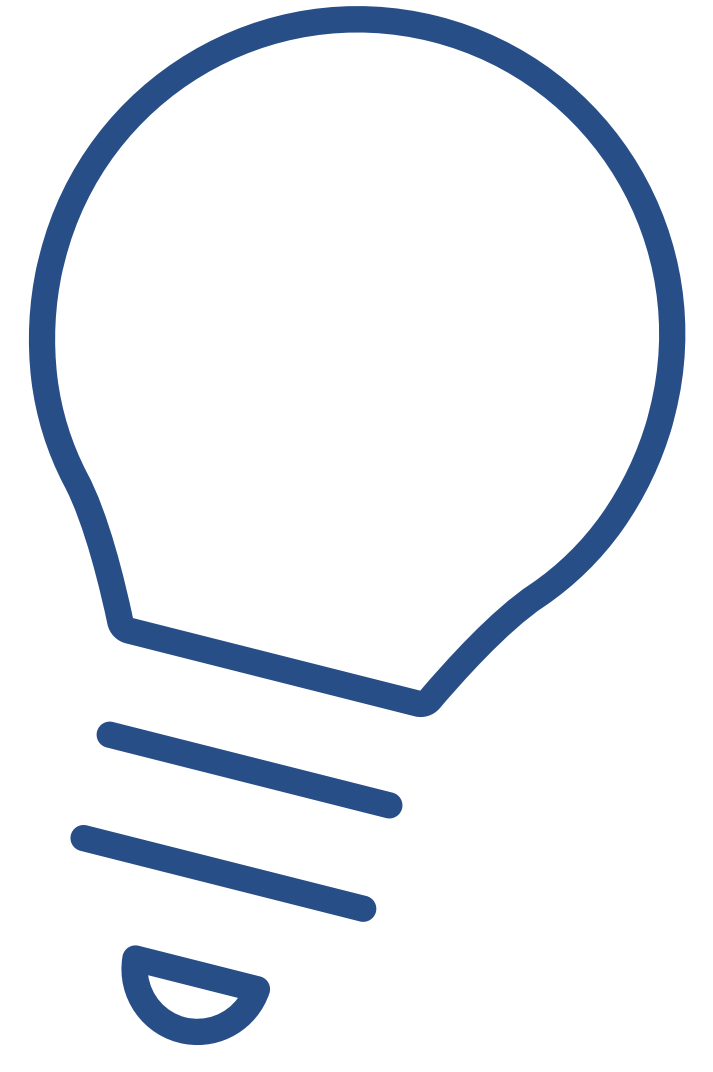

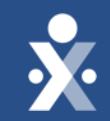

# Scheduling

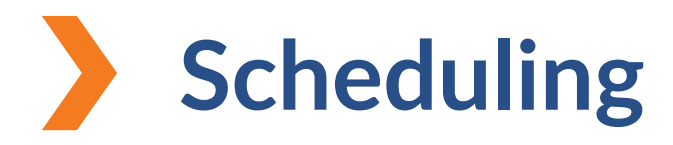

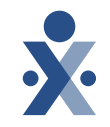

 Scheduling is a great way to keep track of authorization hours and/or units. You can schedule out visits to have a general idea of what's to come for your patients.

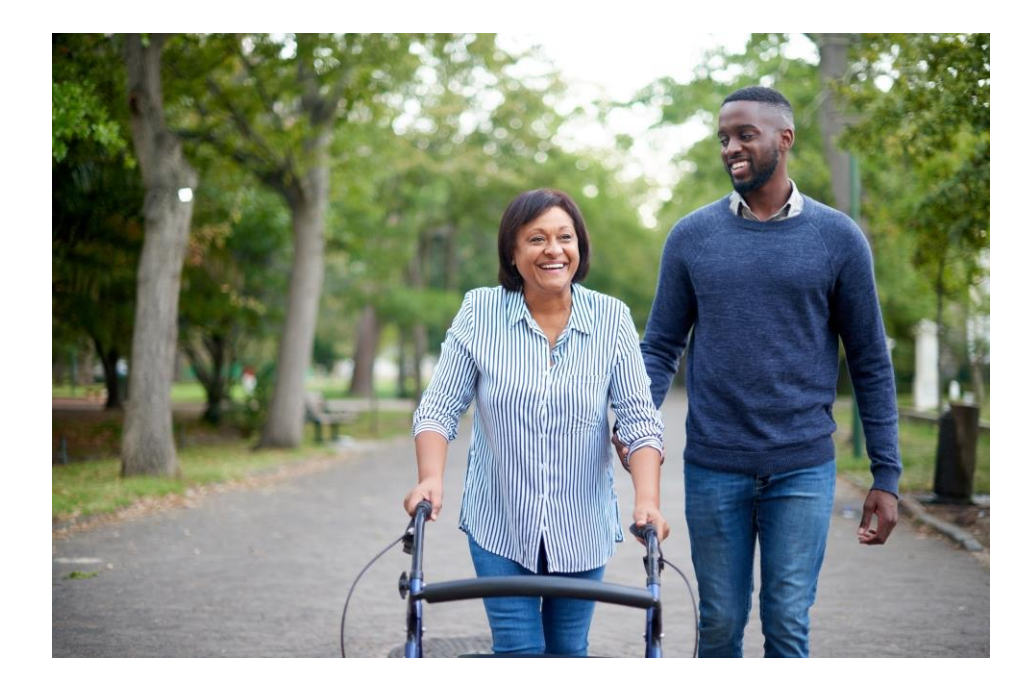

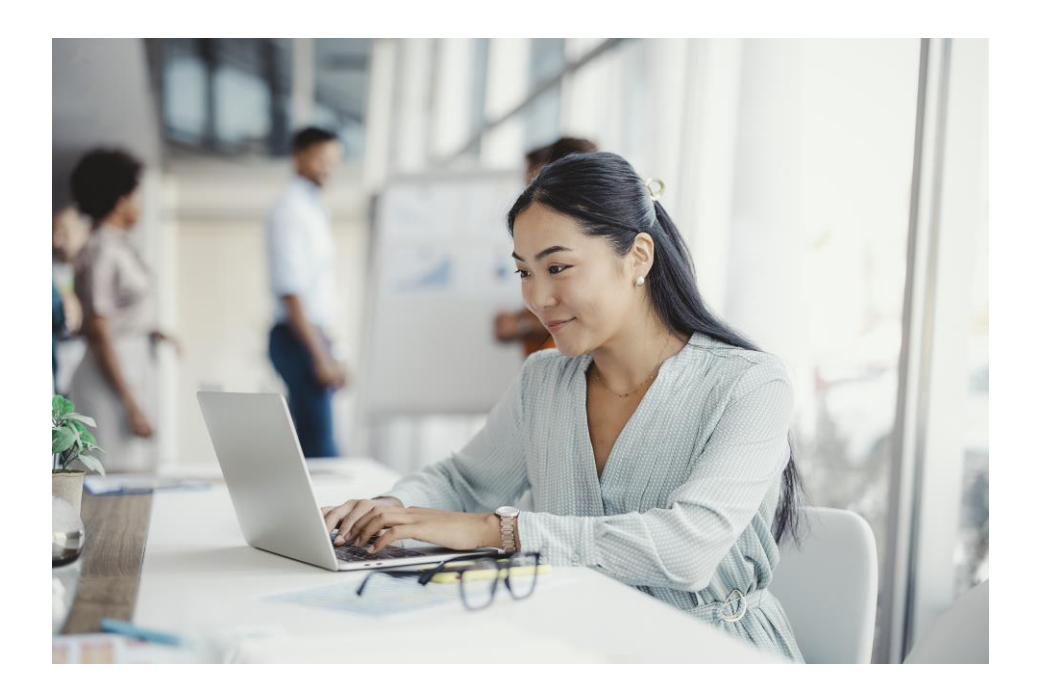

### How to create a Master Week

- Select master week tab > add master week.
- 2. Select the hours hyperlink.
- 3. Add required fields, days of week, and click save.
- 4. Select save again, and update calendar to being the rollover.
- **Note:** When creating a master week, you must update the schedule to the member calendar to initiate the roll over.

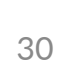

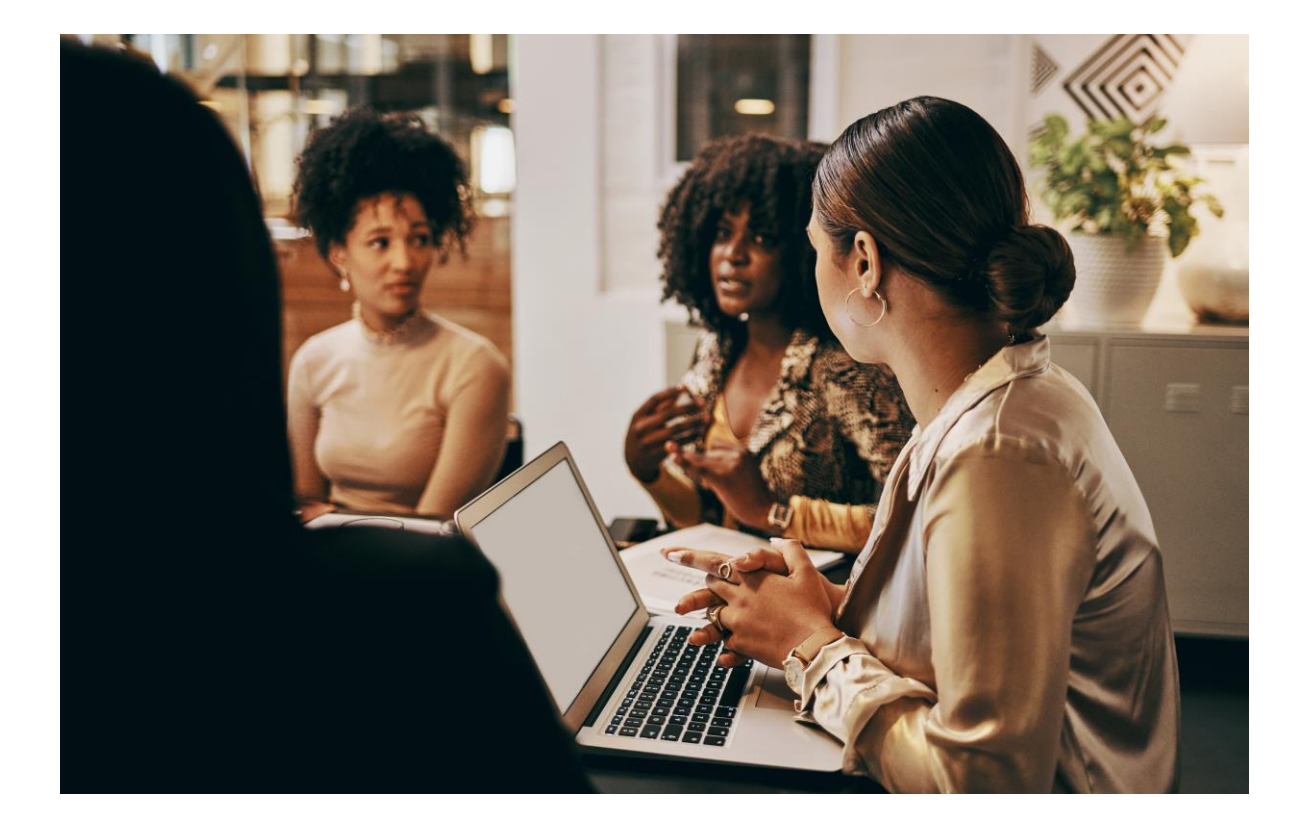

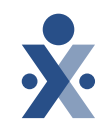

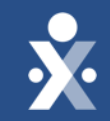

# Scheduling Demo

### Knowledge Check-Master week

What is the final step to complete an edit or update a master week?

- A. Select Save
- B. Refresh
- C) Update Calendar
- D. Select Add Master week

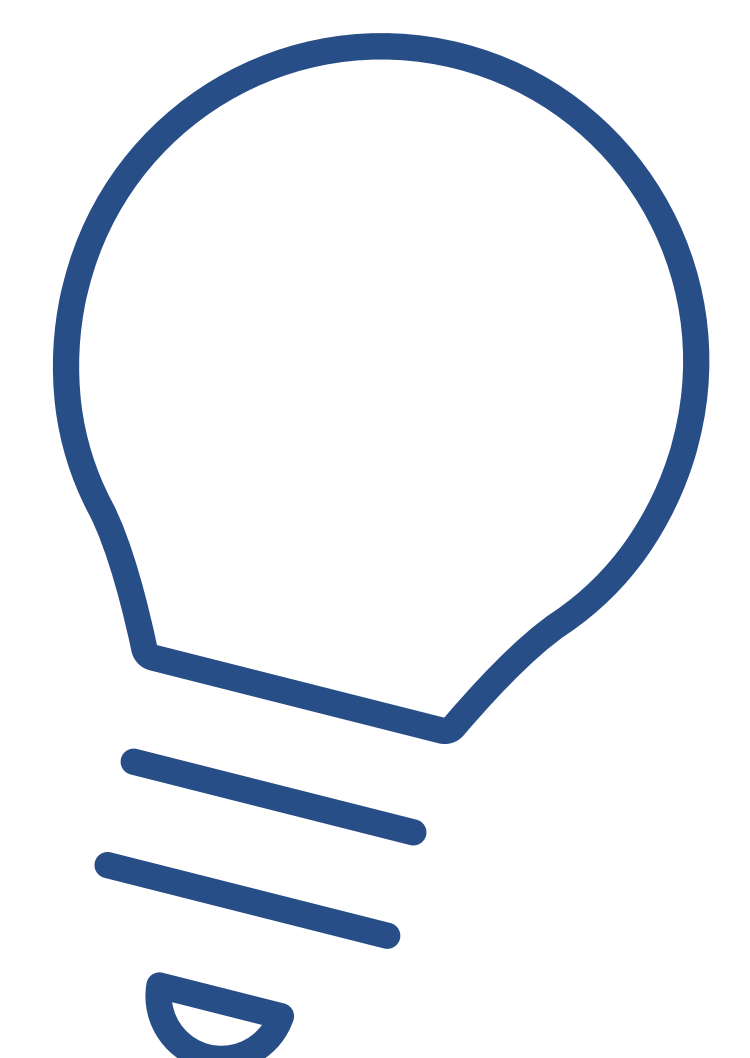

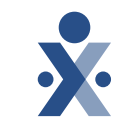

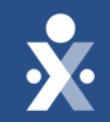

# **Call Dashboard**

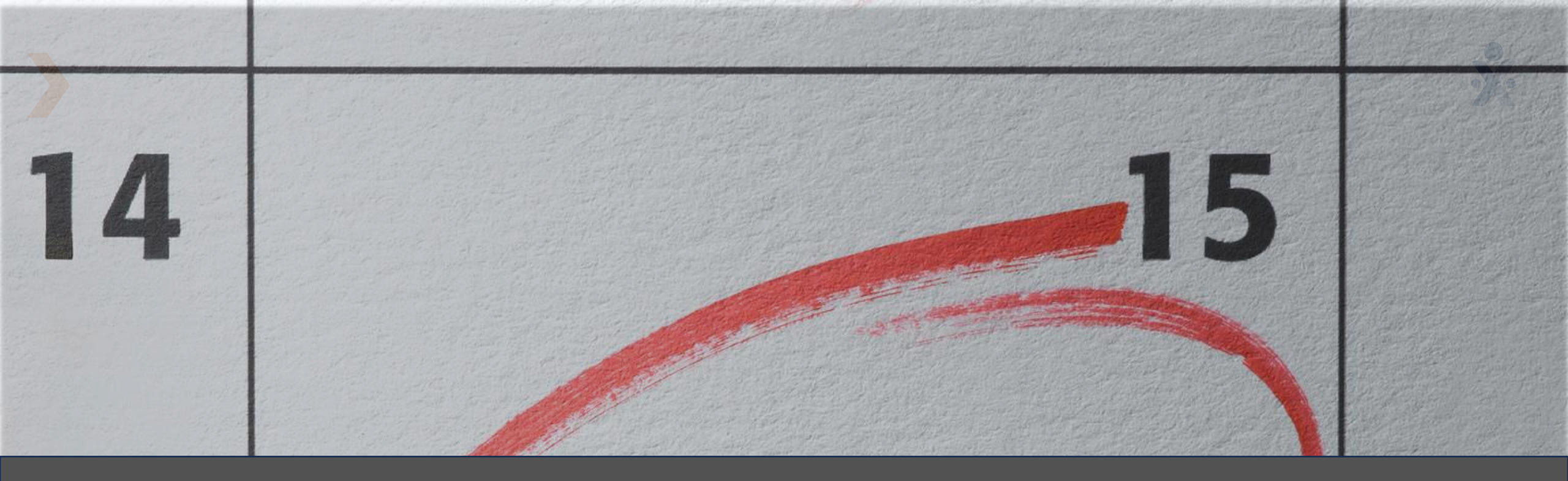

When caregivers successfully perform clock-in and outs, records connect automatically to the schedule. But what happens when this isn't the case?

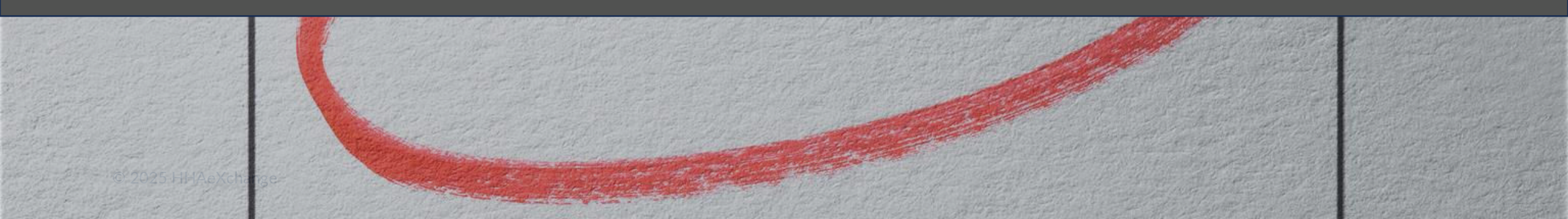

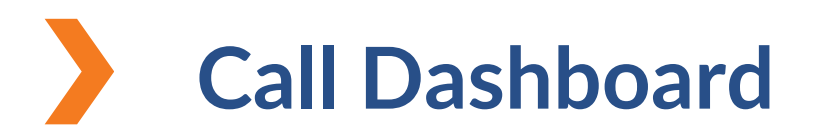

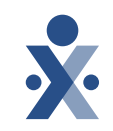

- Review incorrect clock ins/outs.
- Correct call issues before prebilling.
- Train caregivers that make mistakes to prevent future issues.

### **Common Holds for Call Dashboard:**

- Phone number not found
- Out of Window
- GPS Out Of Range
- No Schedule on calendar

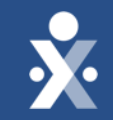

# How to Resolve Top Call Maintenance Exceptions

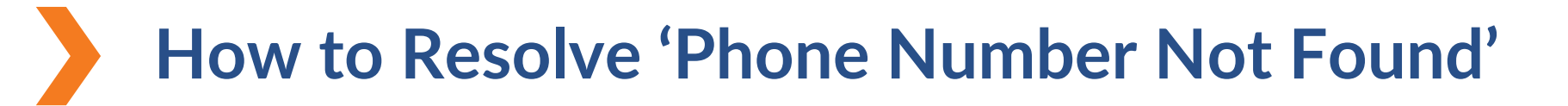

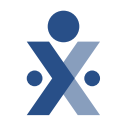

**Cause:** A caregiver attempts to perform IVR from a phone number not associated with a patient's profile.

### How to Resolve:

- 1. Click on Caregiver schedule icon.
- 2. Click on edit icon to edit current phone numbers or add additional number.
- 3. Once number is added, click on Save then reprocess on the call dashboard page.

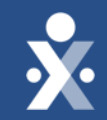

## Call Dashboard Demo Phone Number Not Found

| HHA Exchange - Home × +                                                                                                    | - 0             |
|----------------------------------------------------------------------------------------------------|-----------------|
| ← → C 🍙 🔓 cloud.hhaexchange.com/ENT2503010000/Common/Home_ns.aspx                                                                                  | ☆ 다 · 주 @       |
| ★ HAeXchange Home Patient ▼ Caregiver ▼ Visit ▼ Action ▼ Billing ▼ Report ▼ Admin ▼                                                                | ≈° ≛ -          |
| Hello PEdemoAC                                                                                                    |                 |
| Placements (10 Pending) Events System Notifications Direct Messages Tasks Linked Communication                                                     |                 |
| Placements                                                                                                    |                 |
| Pending (1)       Accepted with Temp Caregiver (9)       Staffed (0)       Accepted with No Master Week(0)                                         |                 |
| Patient 🔷 Admission ID 🗢 Office 🗢 Start Date 🗢 Stop Date 🗢 Frequency 🗢 Service Category 🗢 Service Type 🗢 Request Sent At 🗢 Status 🗢 Cut Off Time 🖨 | Contract Name 🖨 |

PCA

11/11/2024 12:41:42 PM

Pending

11/16/2043 11:20:42 PM

Life Care Demo Payer

Previous 1 Next

Home Health

5141341354

XXXXXX

UMA healthcare

11/12/2024

<u>Support Center</u> | UMA Healthcare (PE Training Use Only) [ID# N/A] | Cloud Enterprise 25.03.01 AWSWEB4 chrome 135 (Doc Chrome 135) 04/16/25 13:07 PM EST © 2025 <u>HHAeXchange</u>. All Rights Reserved.

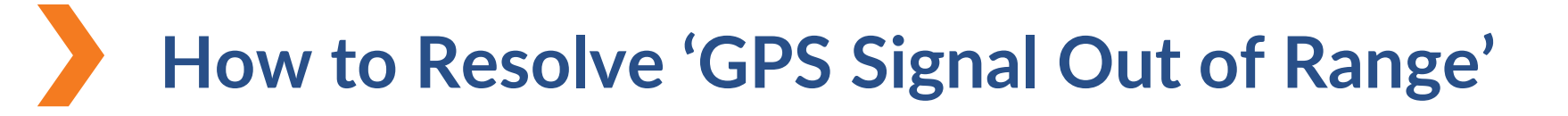

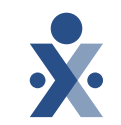

**Cause:** A caregiver has attempted to perform EVV outside of the range of the patient's address.

### How to Resolve:

- 1. Click on coordinates icon to view coordinates of EVV at the time of clock in and out.
- 2. Reject EVV or update coordinates if it is truly wrong (this can happen with apartment complexes).

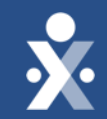

## Call Dashboard Demo GPS Signal Out of Range

| X HAexchange Home Patient - Caregiver - Visit - Action - Billing - Report - Admin - | ~   | 2 | • |   |
|-------------------------------------------------------------------------------------|-----|---|---|---|
| ← → C 🛱 🔓 cloud.hhaexchange.com/ENT2503010000/Common/Home_ns.aspx                   | ) Þ | ₺ | 0 | : |
| HHA Exchange - Home     X                                                           |     |   | Ø |   |

#### Hello PEdemoAC

| Placements (1 | 0 Pending) Ever   | ts System Notificat | ions Direct Me  | ssages Tas <mark>k</mark> s       | Linked Commu | nication            |                |                   |          |                |                 |
|---------------|-------------------|---------------------|-----------------|-----------------------------------|--------------|---------------------|----------------|-------------------|----------|----------------|-----------------|
| Placemer      | its               | 5                   |                 |                                   |              |                     |                |                   |          |                |                 |
| Pending (1)   | Accepted with Tem | p Caregiver (9) Sta | ffed (0) Accept | ed with No <mark>M</mark> aster W | /eek(0)      |                     |                |                   |          |                |                 |
|               |                   |                     |                 |                                   |              |                     |                |                   |          |                |                 |
| Patient *     | Admission ID 🕏    | Office ‡            | Start Date ≑    | Stop Date 🗢                       | Frequency 🖨  | Service Category \$ | Service Type 🖨 | Request Sent At 🗢 | Status 🖨 | Cut Off Time ≑ | Contract Name 🗢 |

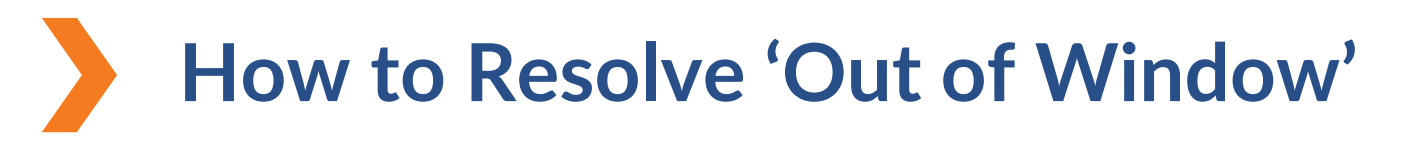

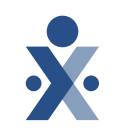

• **Cause:** The caregiver clocks in or out too soon or too late for a scheduled visit.

### How to Resolve:

- 1. If patient and caregiver confirm the visit was out of window/late then reject EVV.
- 2. Once caregiver confirms time that visit was done, navigate to patient's calendar & update the schedule visit time to match EVV confirmed time.
- 3. Navigate to call dashboard, select reprocess and link the EVV by selecting Caregivers name and clicking on link.

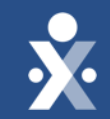

## Call Dashboard Demo Out of Window

| 🔆 HHAeXchange Home Patient ▼ Caregiver ▼ Visit ▼ Action ▼ Billing ▼ Report ▼ Admin ▼ | ≈" ≛ -  |
|--------------------------------------------------------------------------------------|---------|
| ← → C n cloud.hhaexchange.com/ENT2503010000/Common/Home_ns.aspx                      | ☆ む @ : |
| HHA Exchange - Home     X                                                            | - 0 ×   |

#### Hello PEdemoAC

| Placements (10 | Pending) Event                   | s System Notificat | tions Direct Me               | essages Tasks                       | Linked Comm  | unication          |                |                        |                        |                                      |                                     |
|----------------|----------------------------------|--------------------|-------------------------------|-------------------------------------|--------------|--------------------|----------------|------------------------|------------------------|--------------------------------------|-------------------------------------|
| Placement      | ts                               | ß                  |                               |                                     |              |                    |                |                        |                        |                                      |                                     |
| Pending (1)    | Accepte <mark>d</mark> with Temp | Caregiver (9) Sta  | f <mark>fed (</mark> 0) Accep | ted w <mark>ith N</mark> o Master V | Veek(0)      |                    |                |                        |                        |                                      |                                     |
| Patient *      | Admission ID \$                  | Office \$          | Start Date ≑                  | Stop Date ≑                         | Frequency \$ | Service Category 🖨 | Service Type 🖨 | Request Sent At \$     | Status 🖨               | Cut Off Time 🕈                       | Contract Name 🖨                     |
| XXXXXX         | 5141341354                       | UMA healthcare     | <mark>11/12/</mark> 2024      |                                     |              | Home Health        | PCA            | 11/11/2024 12:41:42 PM | Pen <mark>din</mark> g | 11/16/2043 <mark>1</mark> 1:20:42 PM | Life Care Demo Payer Previous 1 Nex |

### How to Resolve 'No Schedule on Calendar'

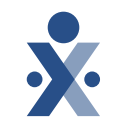

**Cause:** The caregiver performs EVV without a schedule on the patient's calendar.

How to Resolve:

1. If EVV was done by mistake, then Reject EVV.

2. Or Navigate to patient's calendar and create a single visit if no schedule on calendar.

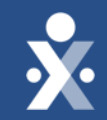

## Call Dashboard Demo No Schedule on Calendar

| HHA Exchange - Home     X                                                                      | - 0 ×     |
|------------------------------------------------------------------------------------------------|-----------|
| ← → C f cloud.hhaexchange.com/ENT2503010000/Common/Home_ns.aspx                                | ☆ ひ Ł © : |
|                                                                                                | ≈° ≛ -    |
| Hello PEdemoAC                                                                                 |           |
| Placements (10 Pending) Events System Notifications Direct Messages Tasks Linked Communication |           |
|                                                                                                |           |

| lacemen   | ts                 |                                   |                               |                      |              |                     |                |                   |          |                |                 |
|-----------|--------------------|-----------------------------------|-------------------------------|----------------------|--------------|---------------------|----------------|-------------------|----------|----------------|-----------------|
| nding (1) | Accepted with Temp | o Caregive <mark>r (9)</mark> Sta | ffe <mark>d (0) Accept</mark> | ted with No Master V | Veek(0)      |                     |                |                   |          |                |                 |
|           |                    |                                   |                               |                      |              |                     |                |                   |          |                |                 |
| itient ^  | Admission ID ‡     | Office \$                         | Start Date ≑                  | Stop Date ≑          | Frequency \$ | Service Category \$ | Service Type 🖨 | Request Sent At 🖨 | Status ‡ | Cut Off Time 🖨 | Contract Name 🕈 |

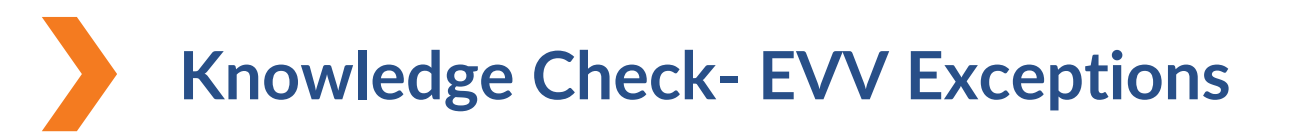

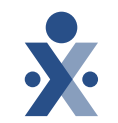

## Where can you find calls that are being held for a variety of EVV exception reasons?

- A. Patient's record
- B. Caregiver record
- C. Call Dashboard
- D. Mobile App

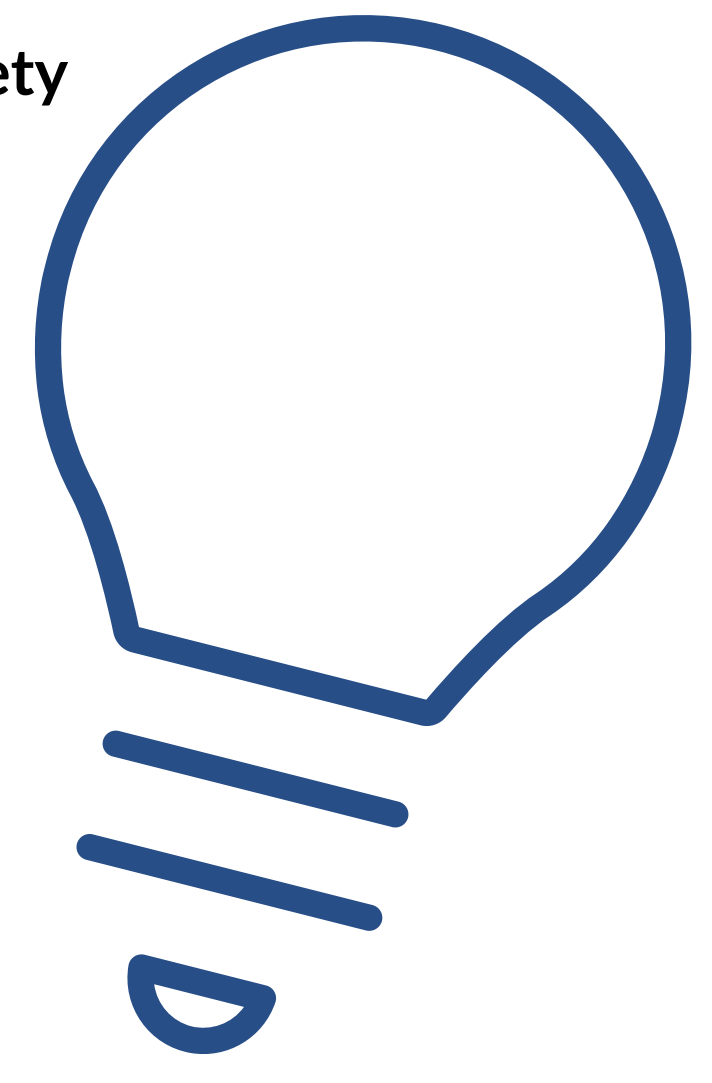

## **Key Takeaways**

- Ensure your caregivers are aware of expectations when it comes to EVV and why it's important.
- Train your staff on EVV tools and share available resources.
- Although optional, using the scheduling feature streamlines the tracking of authorization hours and/or units.
- Review the Call Dashboard daily to resolve exceptions prior to submitting claims.

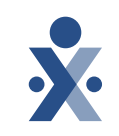

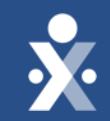

## Resources

## Call Dashboard Resources

**×** 

- How to Link a Caregiver to a Patient for Unscheduled Visits on Vimeo
- How to Manually Confirm Visits from the Call Dashboard on Vimeo
- How To Resolve No Schedule on Calendar on Vimeo
- How to Resolve a Call Dashboard issue of Status of Outside of Window Outside of Variable Duration on Vimeo
- How to Resolve Call Dashboard Issue of Phone Number Not Found
   on Vimeo
- How to Resolve the Call Dashboard issue of GPS Signal Out of Range on Vimeo

### HHAeXchange Support

State Info Hub https://hhaexchange.com/info-hub/illinois

Client Support Portal https://hhaexchange.my.site.com/s/login/

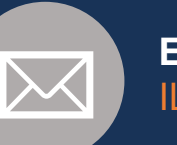

</>

Email ILSupport@hhaexchange.com

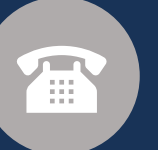

#### Phone 1-646-821-8784

### **Illinois Support**

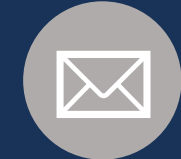

HFS Email HFS.EVV@illinois.gov

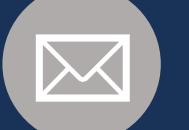

DSCC Email O365-dscc-evv@uic365.onmicrosoft.com

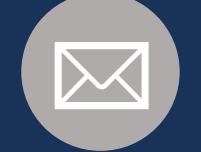

DDD Email dhs.dddevv@illinois.gov

# **Provider Resources**

## Additional Resource

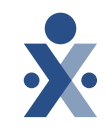

2 D 2 0

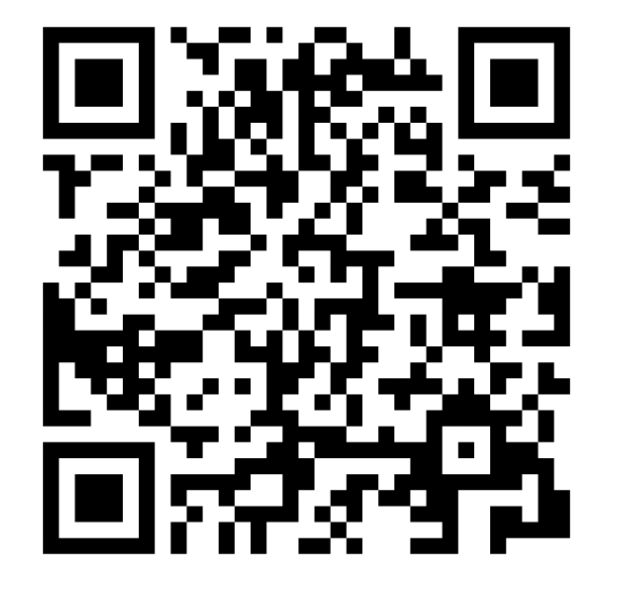

#### X HHAeXchange

ILLINOIS STATE-SPONSORED PROVIDER'S

#### **Getting Started Checklist**

You have your HHAeXchange login credentials and are ready to get started in ow what? We've created a checklist of the first steps you should take to set your agency up for success.

STEP 1

C 🙃 😫 infolhhaexchange.com/getting-started-checklist-illinois

#### Review HHAeXchange University & Resources

HI LASXchange University is a Learning Management System (LMS), which houses training videos about how to use III LASXchange. The link to register is available on the Illinois Information Hub via the Training link. Other recorded webinars, FAQs and resources are available on the Info Hub.

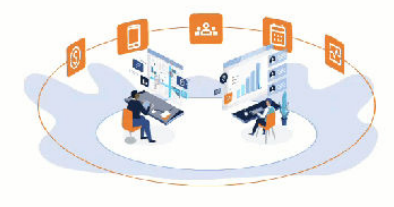

### Getting Started Checklist Illinois

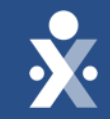

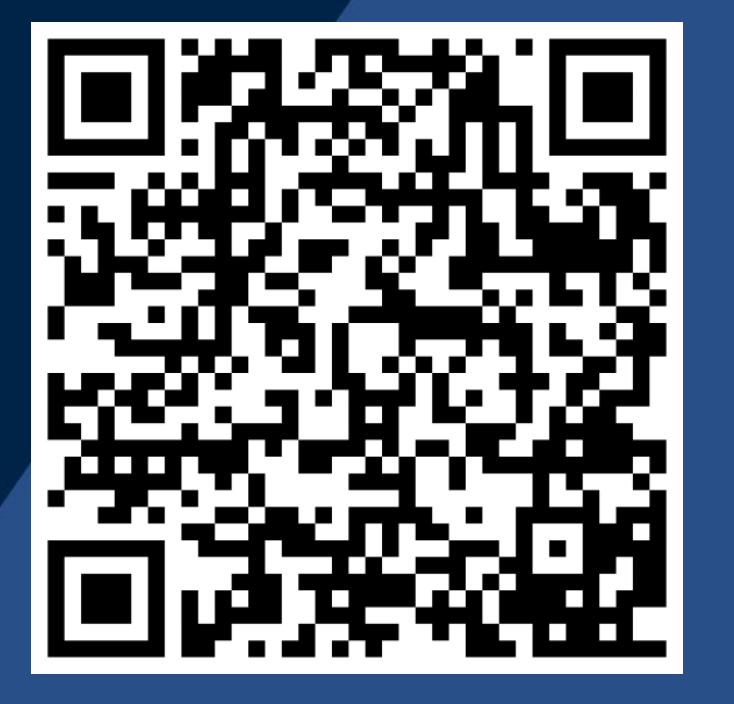

Illinois Boost Your EVV Compliance Training

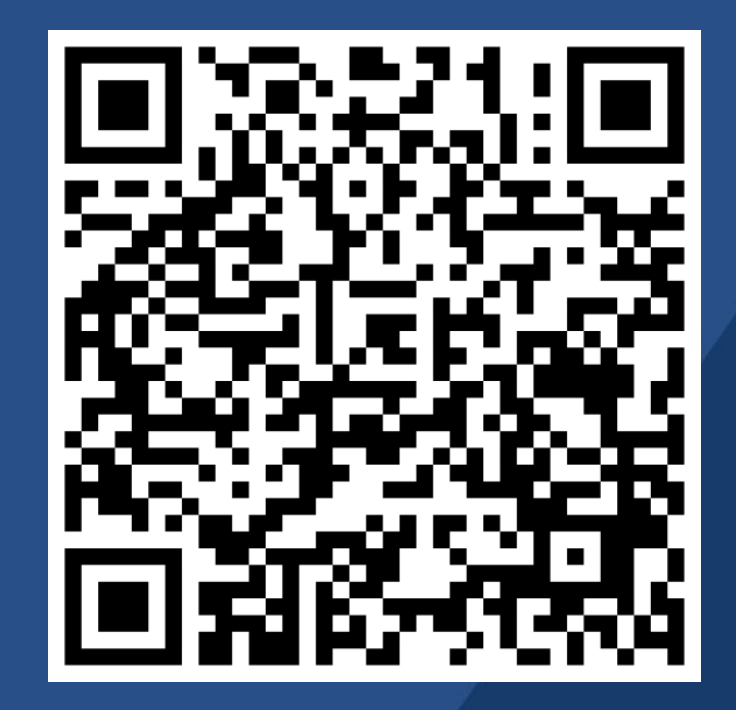

Mastering Visit Maintenance for EVV Success

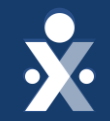

# Questions?

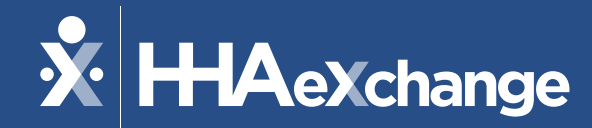

THANKS FOR ATTENDING!

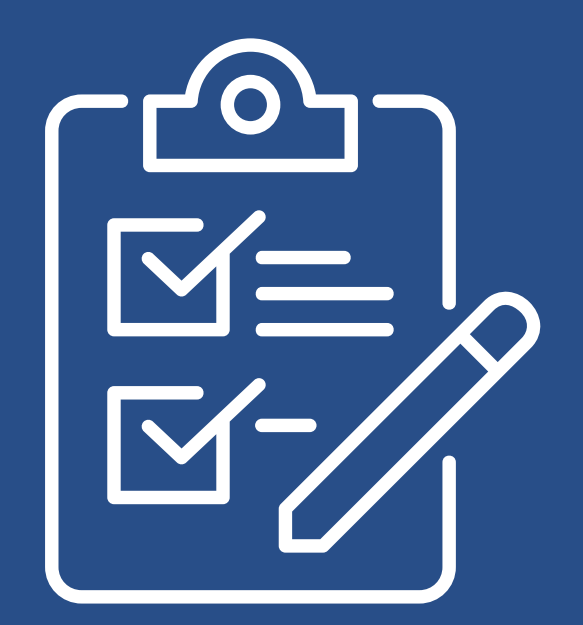

*Please provide us your feedback after exiting the webinar.*